# Absolute Q<sup>™</sup> 1-Step RT-dPCR Master Mix (4X)

Catalog Number A55146

Pub. No. MAN0026596 Rev. B.0

For use with: QuantStudio<sup>™</sup> Absolute Q<sup>™</sup> Digital PCR Software v6.3 or later.

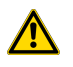

**WARNING!** Read the Safety Data Sheets (SDSs) and follow the handling instructions. Wear appropriate protective eyewear, clothing, and gloves. Safety Data Sheets (SDSs) are available from thermofisher.com/support.

# **Product description**

The Applied Biosystems<sup>™</sup> Absolute Q<sup>™</sup> 1-Step RT-dPCR Master Mix (4X) is optimized for the amplification of RNA targets when used with the QuantStudio<sup>™</sup> Absolute Q<sup>™</sup> Digital PCR System.

This master mix performs reverse transcription (RT) of RNA to cDNA, followed by digital PCR (dPCR) amplification in a single, 1-step reaction. This master mix can be used for up to four target amplifications per dPCR reaction and is supplied at a 4X concentration.

The QuantStudio<sup> $^{\times}$ </sup> Absolute Q<sup> $^{\times}$ </sup> Digital PCR Instrument using software version 6.3 or later supports lab automation with the use of a robot. This document provides information for an implementation that is not using automation.

For detailed instructions about preparing and running dPCR experiments, see the QuantStudio<sup>™</sup> Absolute Q<sup>™</sup> Digital PCR System Installation, Use, and Maintenance Guide (Pub. No. MAN0025621).

# Contents and storage

Catalog numbers that appear as links open the web pages for those products.

#### Table 1 Absolute Q<sup>™</sup> 1-Step RT-dPCR Master Mix (4X) (Cat. No. A55146)

| Amount | Number of 9-µL reactions | Storage             |
|--------|--------------------------|---------------------|
| 450 µL | 200                      | –25°C to –15°C      |
|        |                          | Protect from light. |

### Required materials not supplied

Unless otherwise indicated, all materials are available through thermofisher.com. "MLS" indicates that the material is available from fisherscientific.com or another major laboratory supplier.

Catalog numbers that appear as links open the web pages for those products.

| Item                                                                | Source |
|---------------------------------------------------------------------|--------|
| Digital PCR System                                                  |        |
| QuantStudio <sup>™</sup> Absolute Q <sup>™</sup> Digital PCR System |        |
| Equipment                                                           |        |
| Centrifuge, table top                                               | MLS    |
| Vortex mixer                                                        | MLS    |
| Pipette, P20                                                        | MLS    |
| Filter pipette tips, P20                                            | MLS    |

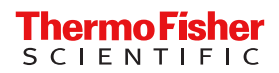

| Item                                                                                                    | Source |
|----------------------------------------------------------------------------------------------------|--------|
| Other consumables                                                                                                    |        |
| <ul> <li>QuantStudio<sup>™</sup> Absolute Q<sup>™</sup> MAP16 Plate Kit, includes the following components:</li> <li>12 QuantStudio<sup>™</sup> Absolute Q<sup>™</sup> MAP16 Digital PCR Plates</li> <li>60 QuantStudio<sup>™</sup> Absolute Q<sup>™</sup> MAP plate gasket strips</li> <li>3 mL QuantStudio<sup>™</sup> Absolute Q<sup>™</sup> Isolation Buffer</li> </ul> |        |
| Low bind microcentrifuge tubes                                                                                                    |        |
| Microcentrifuge tube rack                                                                                                    |        |
| Nuclease-Free Water                                                                                                    |        |

# **Recommendations for RNA**

For RNA isolation kits, go to thermofisher.com/rnaisolation.

The recommended concentration of RNA for the dPCR reactions is 1–4,000 copies/µL.

A lower or higher concentration of RNA can be used for the dPCR reactions. The use of a higher or lower concentration depends on the application. It is recommended to test a lower or higher concentration of RNA with the application.

Replicates are recommended for lower or higher concentrations of RNA.

RNA must be free of inhibitors of reverse transcription and PCR. RNA must be free of RNase activity.

# Methods

#### Prepare the digital PCR reactions

#### **IMPORTANT!**

- Throughout this procedure, protect reagents from light when not in use.
- Store prepared reactions on ice or at 4°C.

The volume of the dPCR reaction can be adjusted depending on experimental requirements. Scale the components proportionally according to the number of reactions and include 10% overage.

Thaw all reagents on ice or at 4°C.

- 1. Pulse vortex the Absolute Q<sup>™</sup> 1-Step RT-dPCR Master Mix (4X) and the assay at high speed for 10 seconds.
- 2. Combine the following reagents in the order listed.
  - Table 2dPCR reaction with a 20X assay

| Reagent                                                | Final concentration | Volume per reaction (with 10% overage) | Volume for 4 reactions (with 10% overage) |
|--------------------------------------------------------|---------------------|----------------------------------------|-------------------------------------------|
| Absolute Q <sup>™</sup> 1-Step RT-dPCR Master Mix (4X) | 1X                  | 2.5 μL                                 | 10.0 µL                                   |
| Digital PCR assay (20X) <sup>[1]</sup>                 | 1X                  | 0.5 μL                                 | 2.0 µL                                    |
| RNA sample                                             | 1–4,000 copies/µL   | Variable                               | Variable                                  |
| Nuclease-free water                                    | _                   | Fill to 10 µL                          | Fill to 40 µL                             |
| Total reaction volume                                  | —                   | 10 µL                                  | 40 µL                                     |

[1] Adjust the volume if the assay is a custom assay at a different concentration. Adjust the volume of water to achieve the total reaction volume.

- 3. Mix the dPCR reagents well by performing one of the following actions:
  - Pipette mix 10-20 times without creating bubbles.
  - Pulse vortex 3–5 times for 1 second each.

- 4. Centrifuge for 1 minute with a benchtop centrifuge to collect the contents at the bottom of the tube.
- Perform the run within 1 hour of reaction preparation.
   Store on ice or at 4°C if the run is not started immediately.

Load the reaction mix into the MAP plate

At a clean lab bench, gather the following materials.

- P10 or P20 pipette and filter pipette tips
- Prepared dPCR reaction mix
- QuantStudio<sup>™</sup> Absolute Q<sup>™</sup> Isolation Buffer
- MAP plate with sufficient unused columns for the experiment
- MAP plate gasket strips (unused)

**IMPORTANT!** At least 1 column of the MAP plate must be used for each run and all wells in the column must contain a sample (or water plus isolation buffer if there is insufficient sample to fill all wells). Columns cannot be reused, but a MAP plate with unused columns can be used for subsequent experiments. If the MAP plate has unused columns, when the experiment is complete, place it back into its pouch for storage.

Note: The MAP plate follows SBS standard plate format, allowing for use with an automated liquid handling workflow.

1. Just prior to use, remove the MAP plate from its package.

#### Note:

- . Leave the MAP plate in the package until ready to load sample.
- . Be careful to handle the MAP plate by its frame.
- Place the MAP plate back into the package when not in use.

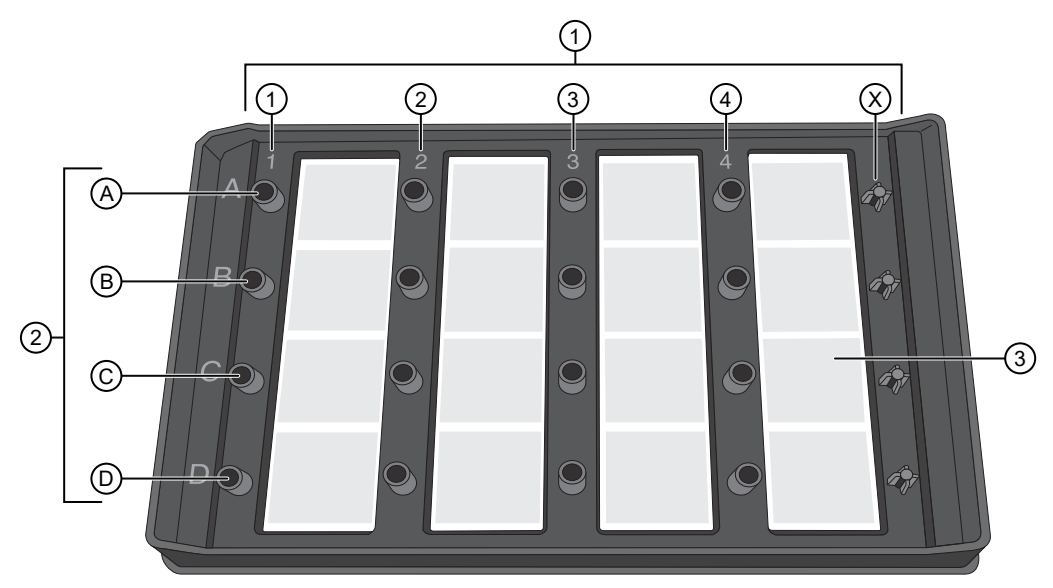

Figure 1 MAP plate without MAP plate gasket strips

- ① Columns 1-4 and column X
- ② A–D represent wells A1–D1 associated with column 1
- 2. Place the MAP plate on a level, dust-free, dry surface.
- ③ Array associated with well 4C

 Using a new pipette tip for each well, holding the pipette at a 45° angle, load 9 μL of the dPCR reaction mix to the bottom of the well. Pipette the mixture only to the first stop to prevent bubble formation.

**IMPORTANT!** To avoid the transfer of contents from the bottom of the centrifuged dPCR reaction mix tube, do not pipette from the bottom of the tube.

**IMPORTANT!** Do not contact bottom of well with the pipette tip or puncture the thin film at the bottom of the well.

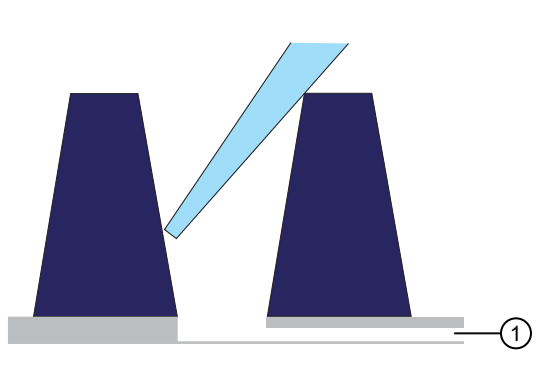

(1) Microfluidic channel to the microchamber array

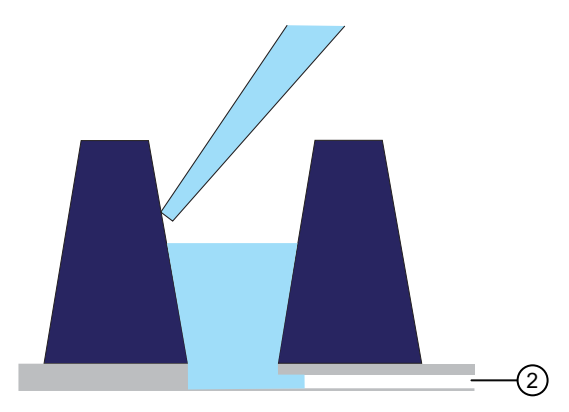

② Reaction mix remains in the well until the instrument pushes it into the microchamber array during the run

4. Using a new pipette tip for each well, at a 45° angle, load 15 µL of the Absolute Q<sup>™</sup> Isolation Buffer on the side of the well above the top of the reaction mix. Carefully overlay the buffer on top of the reaction mix to prevent mixing or bubble formation. Pipette only to the first stop.

The isolation buffer sits on top of the reaction mix, preventing contamination and evaporation.

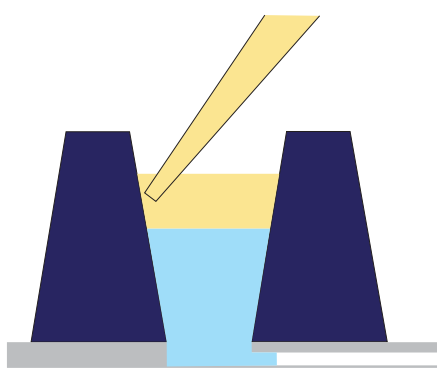

5. Place a total of 5 MAP plate gasket strips on all 4 columns of wells and the X-shaped posts of column X on the right side of the plate. Orient the MAP plate gasket strip so that the side labeled A–D aligns with rows A–D marked on the plate. Be sure to cover the columns completely and press the MAP plate gasket strips firmly into place.

**IMPORTANT!** MAP plate gasket strips must be placed on all columns, including unused columns. Failure to do so can produce poor results.

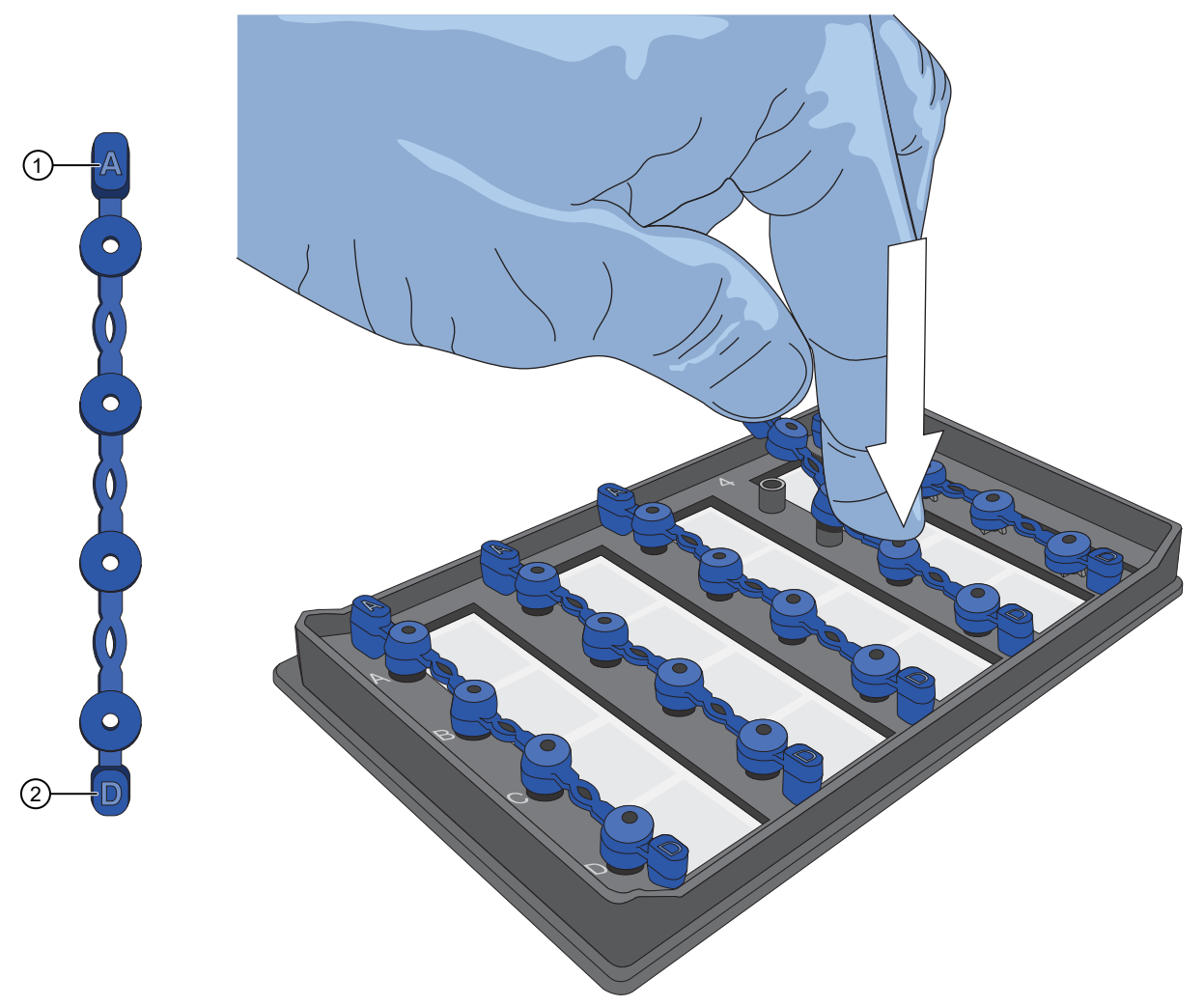

Figure 2 Place the MAP plate gasket strips firmly into place

① Place this end of the MAP plate gasket strip on row A

② Place this end of the MAP plate gasket strip on row D

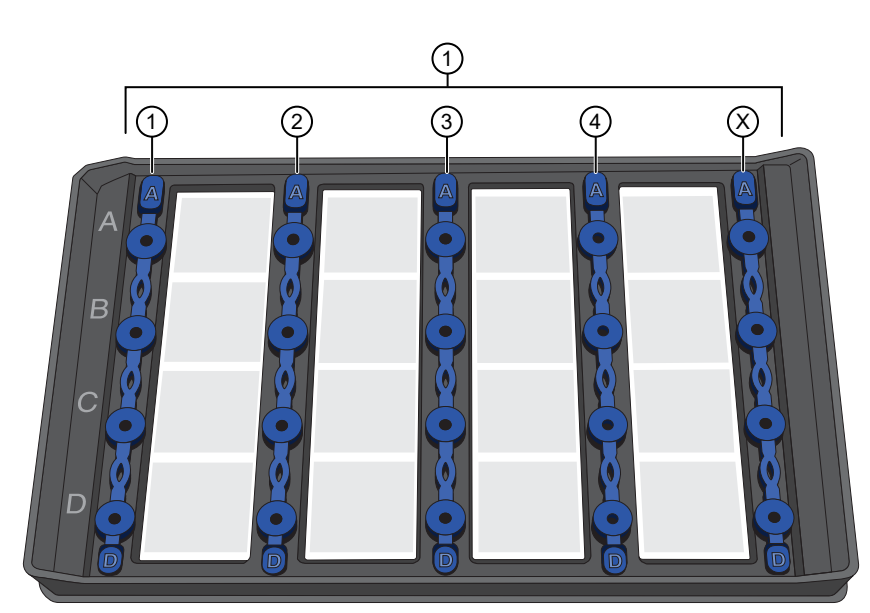

Figure 3 MAP plate with MAP plate gasket strips in place ① MAP plate gasket strips on columns 1–4 and column X

6. Move the MAP plate to the instrument.

**IMPORTANT!** Do not tip, invert, or shake the filled MAP plate.

#### Set up the experiment

For specific instructions to set up the QuantStudio<sup>T</sup> Absolute Q<sup>T</sup> Digital PCR System, see the QuantStudio<sup>T</sup> Absolute Q<sup>T</sup> Digital PCR System Installation, Use, and Maintenance Guide (Pub. No. MAN0028562).

The plate nest must be cleaned before each run.

This section provides information about setting protocol parameters and plate setup configurations by creating a template.

Note: If you have an existing template for the assay with the required protocol and plate setup configuration, you can proceed to create a run from that template. See "Create a run" on page 6.

- 1. From the left pane of the QuantStudio<sup>™</sup> Absolute Q<sup>™</sup> Digital PCR Software click I to open the **Templates** list page.
- 2. Select CREATE TEMPLATE from upper-right corner of the Templates list page.
- 3. When prompted, enter a template name, then click **CREATE TEMPLATE**.

The new template opens in the **PROTOCOL** tab.

- 4. In the thermal protocol settings area, enter the following settings:
  - a. Select RNA-RT, then set it to 55°C for 10 minutes.
  - b. Set the **Preheat** setting to 96°C for 10 minutes.
  - c. Set step one to 96°C for 5 seconds.
  - d. Change step two to 60°C for 10 seconds.
  - e. Set the Cycles to 40.
  - f. Ensure that **Preheat** is selected.
- 5. Select the SETUP tab to modify the plate configuration.
- 6. In the Sample Groups area, click 💉 in the group to be edited to select the appropriate optical channels for the assay.
- 7. Toggle the optical channels on or off based on the assay reporter dyes used.
  - FAM
  - VIC
  - ABY
  - JUN
- 8. Modify the Target, Analysis, and Default threshold options if needed.
- 9. Ensure that the correct grouping option is selected, then click **CONTINUE**.
- 10. On the SETUP page, modify the plate settings if needed, then click SAVE.
- **11.** Proceed to "Create a run" on page 6.

#### Create a run

This section provides information about creating a run from the Templates or Runs pages.

IMPORTANT! A template for the assay must be set up before creating a run for the assay. See "Set up the experiment" on page 6.

#### 1. Use one of the following options to create a run.

| Option                                       | Actions                                                                                                    |
|----------------------------------------------|----------------------------------------------------------------------------------------------------|
| Create a run from the <b>Templates</b> page. | 1. From the left pane, click 🕞 to open the <b>Templates</b> list page.                                                                  |
|                                              | 2. From the template list, select the template for this assay.                                                                          |
|                                              | 3. In the Select action dialog, select Create run from template.                                                                        |
|                                              | 4. When prompted, enter a name for the run, then click <b>CREATE RUN</b> .                                                              |
| Create a run from the <b>Runs</b> page.      | 1. From the left pane, click 🛃 to open the <b>Runs</b> list page.                                                                       |
|                                              | 2. In the upper-right corner of Runs list page, click CREATE RUN.                                                                       |
|                                              | <ul> <li>When prompted, enter the following information, then click CREATE RUN.</li> <li>Run name: Enter a name for the run.</li> </ul> |
|                                              | • <b>Template</b> : From the dropdown list, select the template for this assay.                                                         |

- 2. On the PROTOCOL page, ensure that the settings are correct. See "Set up the experiment" on page 6.
- 3. Select the SETUP tab to modify the plate configuration if needed, then click SAVE.

**IMPORTANT!** Ensure that only the columns with samples are selected before beginning the experiment.

4. Proceed to "Run the experiment" on page 7.

#### Run the experiment

- 1. From the left pane click I to open the **Runs** list page.
- 2. From the RUNS, DRAFT page, select the run, then click START RUN.

The Start run dialog box opens and the instrument door opens to receive the loaded MAP plate.

**IMPORTANT!** Ensure that gaskets are placed on all columns of the MAP plate, including unused columns. Ensure that gaskets have been placed on all wells and on the column X posts on the far right as shown on the screen. Failure to do so can produce poor results.

×

Note: See callout 5 in the following figure for the location of column X.

FastTest

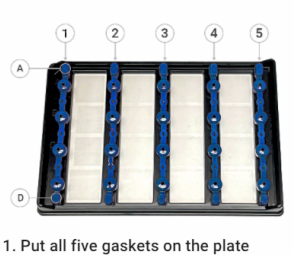

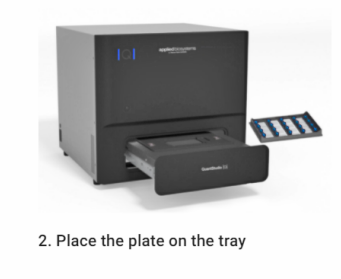

CLOSE DOOR

- 3. In the Plate barcode field, add the barcode number of the MAP plate.
- 4. Carefully load the MAP plate in the plate nest.

**IMPORTANT!** Be sure to load the MAP plate gently to avoid damage to the plate nest.

#### 5. Select CLOSE DOOR, then START RUN.

The door closes and the MAP plate barcode is scanned.

Note: If the barcode number does not match the number entered, or the instrument cannot scan the barcode, you are prompted to add it in the **Plate barcode** field of the **Start Run** dialog box.

When the run has successfully started, the **Runs** page returns to the **DRAFT** tab and the status of the selected run displays **IN PROGRESS**.

# Data analysis

See the user documentation for the assay and the instrument for information about data analysis.

# Limited product warranty

Life Technologies Corporation and/or its affiliate(s) warrant their products as set forth in the Life Technologies' General Terms and Conditions of Sale at www.thermofisher.com/us/en/home/global/terms-and-conditions.html. If you have any questions, please contact Life Technologies at www.thermofisher.com/support.

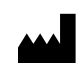

Thermo Fisher Scientific Baltics UAB | V.A. Graiciuno 8, LT-02241 | Vilnius, Lithuania

For descriptions of symbols on product labels or product documents, go to thermofisher.com/symbols-definition.

Revision history: Pub. No. MAN0026596 B.0

| Revision | Date            | Description                                                                                                    |
|----------|-----------------|----------------------------------------------------------------------------------------------------|
| B.0      | 12 October 2023 | Updated to reflect changes needed for use with v6.3 or later of the QuantStudio $^{^{\rm M}}$ Absolute Q $^{^{\rm M}}$ Digital PCR Software |
| A.0      | 24 June 2022    | New document for the Absolute $Q^{^{ m M}}$ 1-Step RT-dPCR Master Mix.                                                                      |

The information in this guide is subject to change without notice.

DISCLAIMER: TO THE EXTENT ALLOWED BY LAW, THERMO FISHER SCIENTIFIC INC. AND/OR ITS AFFILIATE(S) WILL NOT BE LIABLE FOR SPECIAL, INCIDENTAL, INDIRECT, PUNITIVE, MULTIPLE, OR CONSEQUENTIAL DAMAGES IN CONNECTION WITH OR ARISING FROM THIS DOCUMENT, INCLUDING YOUR USE OF IT.

Important Licensing Information: This product may be covered by one or more Limited Use Label Licenses. By use of this product, you accept the terms and conditions of all applicable Limited Use Label Licenses.

©2022-2023 Thermo Fisher Scientific Inc. All rights reserved. All trademarks are the property of Thermo Fisher Scientific and its subsidiaries unless otherwise specified.